## **Z-AIR - CONFIGURATION OF COMMUNICATION PARAMETERS**

Z-AIR factory settings are communication on serial port at 9.6 kbps with format 8, N, 1. Whenever it is necessary to change communication parameters please refer to the software Z-AIR v1.07 freely downloadable from our website www.seneca.it.

After installation:

1. Connect the power of 24Vdc without powering Z-AIR.

Z-AIR will be powered later.

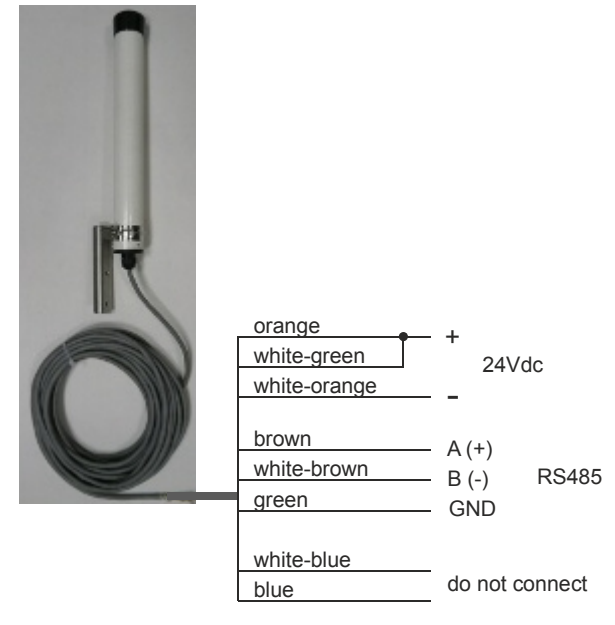

- 2. Connect the serial port RS485 serial port to PC through a serial converter (i.e. our models S117P1 or S107USB).
- 3. Execute the software and the following window will appears:

| g Z-AIR Configuration Utility        |  |             |            |            |         |               |                 |      |               |                   |
|--------------------------------------|--|-------------|------------|------------|---------|---------------|-----------------|------|---------------|-------------------|
| File Options Help                    |  |             |            |            |         |               |                 |      |               |                   |
| Basic Advanced Link Test             |  |             |            |            |         |               |                 |      |               |                   |
|                                      |  | System Code | BX Frea    | TX Freq    | RTC upd | Broad.        | Flow<br>Control | Time | Baud R. DTE / | Dig. In<br>Repet. |
|                                      |  | Gystem Code | renneq.    | initeq.    | LBT     | Power         | RS485           | DTX  | Parity        | Time              |
| Channel 1                            |  | 1           | 869.412.50 | 869.412.50 |         | <b>▼</b><br>H |                 | 10   | 9600 N        | 0                 |
| Channel 2                            |  | 1           | 869.462.50 | 869.462.50 |         | H             |                 | 10   | 9600 N        | 0                 |
| Channel 3                            |  | 1           | 869.512.50 | 869.512.50 |         | H             |                 | 10   | 9600 N        | 0                 |
| Channel 4                            |  | 1           | 869.537.50 | 869.537.50 |         | H             | L<br>N          | 10   | 9600 N        | 0                 |
| Channel 5                            |  | 1           | 869.587.50 | 869.587.50 |         | H             |                 | 10   | 9600 N        | 0                 |
| Channel 6                            |  | 1           | 869.637.50 | 869.637.50 |         | H             |                 | 10   | 9600 N        | 0                 |
| Read Write Turn ON Load Default Exit |  |             |            |            |         |               |                 |      |               |                   |
| Load default values in all channels  |  |             |            |            |         |               |                 |      |               |                   |
|                                      |  |             |            |            |         |               |                 |      |               |                   |

4. Set the correct communication port with PC through the menu «Options -> Serial port selection»

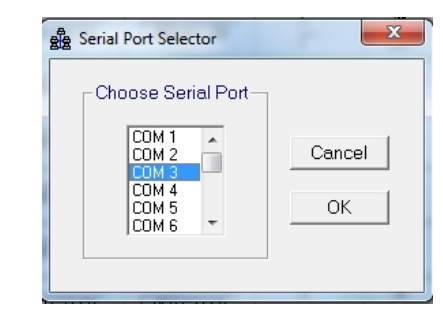

5. Click on «TURN ON» button and the green LED will start blinking for 5 seconds. During this time proving power to Z-AIR

| Write                                                    | Wait | Load Default |  |  |  |  |  |  |  |
|----------------------------------------------------------|------|--------------|--|--|--|--|--|--|--|
| Turn ON the radio modem and put it in configuration mode |      |              |  |  |  |  |  |  |  |
|                                                          |      |              |  |  |  |  |  |  |  |

6. When the Z-AIR has been recognized click on «READ» in order to read out the configuration

| Bag Z-AIR Configuration Utility       |   |             |            |            |         |        |                 |      |               |                   |
|---------------------------------------|---|-------------|------------|------------|---------|--------|-----------------|------|---------------|-------------------|
| File Options Help                     |   |             |            |            |         |        |                 |      |               |                   |
| Basic Advanced Link Test              |   |             |            |            |         |        |                 |      |               |                   |
|                                       |   | System Code | BX Freq    | TX Freq    | RTC upd | Broad. | Flow<br>Control | Time | Baud R. DTE / | Dig. In<br>Repet. |
|                                       |   | bystem obue | i vi ieq.  | innieg.    | LBT     | Power  | RS485           | DTX  | Parity        | Time              |
| Channel 1                             | • | 1           | 869.412.50 | 869.412.50 |         | I<br>H | L<br>N          | 10   | 9600 N        | 0                 |
| Channel 2                             |   |             |            |            |         |        |                 |      |               |                   |
| Channel 3                             |   |             |            |            |         |        |                 |      |               |                   |
| Channel 4                             |   |             |            |            |         |        |                 |      |               |                   |
| Channel 5                             |   |             |            |            |         |        |                 |      |               |                   |
| Channel 6                             |   |             |            |            |         |        |                 |      |               |                   |
| Read Write Turn OFF Load Default Exit |   |             |            |            |         |        |                 |      |               |                   |

- 7. Change parameters «Baud R.DTE/Parity» with the desired values.
- 8. After changes click on «Write» to store the configuration. Finally the software will confirm you the correct programming.

Now Z-AIR is programmed and can be turned off.

NB : when turn Z-AIR on it will remain in stand-by for some seconds waiting a valid command for the software configuration, if the modem doesn't exist it will enter in normal operation.

For further clarifications please refer to the complete manual.

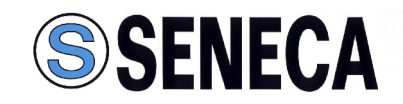